## COMMENT ADHERER VIA PAYPAL

Il faut aller sur ce lien https://www.scoliose.org/paypal/sp-adhesion-don.htm

<u>1ère étape</u> : remplir la fiche et ensuite cliquer sur "étape suivante"d

| Partage &                                                                                                    |
|----------------------------------------------------------------------------------------------------|
| Choisissez si vous voulez Adhérer, faire un Don, ou les deux en même temps<br>Remplissez le formulaire et cliquez sur "Etape suivante" pour faire votre règlement via le site sécurisé Paypal                                                                                                    |
| <ul> <li>Je veux uniquement adhérer (La somme est fixe et correspond au montant de l'adhésion)</li> <li>Je veux uniquement faire un don (La somme est libre, vous pouvez donner ce que vous voulez)</li> <li>Je veux faire un don et adhérer en même temps (la somme est libre, le montant de l'adhésion sera déduit et le reste affecté en don.<br/>Attention, si la somme est inférieure au montant de l'adhésion celle-ci sera affectée</li> </ul> |
| Seuls les champs marqués d'un astérisque rouge sont obligatoires Civilité* : O Monsieur O Madame Nom * : Prénom* : Date de naissance * :  Adresse* :  Code Postal* : Ville* : Pays* :  Email* :                                                                                                    |
| Pseudo sur le forum internet :       (Uniquement si vous êtes inscrit sur le forum)         Profession :                                                                                                    |
| En soumettant ce formulaire j'accepte que les informations saisies soient exploitées pour les finalités décrites ci-dessous.      Etape suivante                                                                                                    |

<u>2<sup>ème</sup> étape</u> : procéder au paiement

Vous allez donc être redirigé automatiquement vers la page de paiement

Vous avez deux possibilités :

Adhérer par paypal si vous avez un compte paypal en vous connectant ici puis cliquez sur "suivant"

| © 20.00 EUR<br>Connectez-vous à PayPal<br>Entrez votre adresse email pour commenter.<br>Email ou numéro de mobile<br>Adresse email oubliée ?<br>Suivant<br>ou<br>Payer par carte bancaire                                                                                                    |  |
|----------------------------------------------------------------------------------------------------|--|
| Payer par carte bancaire         Annuler et retourner sur Association Scollose & Partage         Image: Image: Image Image Imag |  |
| Contact Respect de la vie privée Contrats d'utilisation International                                                                                                    |  |

## Si vous n'avez pas de compte paypal ou si vous ne désirez pas utiliser votre compte paypal

Quand vous êtes cette page vous n'y remplissez rien du tout, vous cliquez juste sur "payer par carte bancaire"

| P 57 20,00 EUR                                                        |  |
|-----------------------------------------------------------------------|--|
| Connectez-vous à PayPal<br>Entrez votre adresse email pour commencer. |  |
| Email ou numéro de mobile                                             |  |
| Adresse email oublice ? Suivant                                       |  |
| Payer par carte bancaire                                              |  |
| Annuler et retourner sur Association Scoliose & Partage               |  |
| Contact Respect de la vie privée Contrats d'utilisation International |  |

Puis une fois sur cette page, vous renseignez votre adresse mail et vous cliquez sur "procéder au paiement"

|--|

Quand vous êtes sur cette page, vous renseignez vos coordonnées de CB, email, téléphone, votre identité et adresse dans adresse de facturation

| PayPal                                         |                                                               | 20,00 EUR                                                                                                    |
|------------------------------------------------|---------------------------------------------------------------|----------------------------------------------------------------------------------------------------|
| Payer par of<br>lous ne communiformations fina | carte bancaire<br>iniquons jamais vos<br>incières au vendeur. | •                                                                                                    |
| Pays/Région<br>France                          | \$                                                            | PayPal, votre réflexe<br>sécurité pour payer<br>Où que vous fassie vos achats, vos<br>informations de carte sont plus sécurisées. |
| Type de téléphone<br>Mobile                    | N° de téléphone<br>+33                                        |                                                                                                    |
| Type de carte                                  | ,<br>,                                                        |                                                                                                    |
| Numéro de cart                                 | e                                                             |                                                                                                    |
| Date d'expiratio                               | n Crypto.                                                     |                                                                                                    |
| Adresse de fa                                  | cturation                                                     |                                                                                                    |
| Prénom                                         | Nom                                                           |                                                                                                    |
| Ligne d'adresse                                | 1                                                             |                                                                                                    |
| Ligne d'adresse                                | 2 (facultatif)                                                |                                                                                                    |
| Code postal                                    |                                                               |                                                                                                    |
| 1.00.                                          |                                                               |                                                                                                    |

Un peu plus bas de cette page, il faut décocher ceci

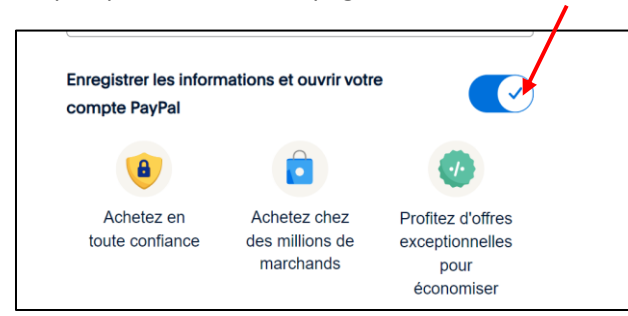

Et ensuite la page se présente comme ceci, ce que vous avez décoché apparait en grisé

| Ville                                                                                                    |
|----------------------------------------------------------------------------------------------------|
| Enregistrer les informations et ouvrir votre<br>compte PayPal                                                                                                    |
| Vous reconnaissez avoir pris connaissance des <b>Conditions</b> du<br>service que PayPai fournit au vendeur, et de la <b>politique de<br/>confidentialité</b> . Aucun compte PayPal n'est <b>un</b> uis. |
| Payer sans compt_ PayPal                                                                                                    |
| Vous avez déjà un compte PayPal ? Connectez-vous                                                                                                    |
| Annuler et retourner sur le site du marchand                                                                                                    |
| English 🛛 🛔                                                                                                    |
| Contrats d'utilisation Conditions d'utilisation Respect de la<br>vie privée<br>© 1999-2024                                                                                                    |

Ne jamais cliquer sur les demandes de connexion à Paypal si vous ne désirez pas payer avec Paypal